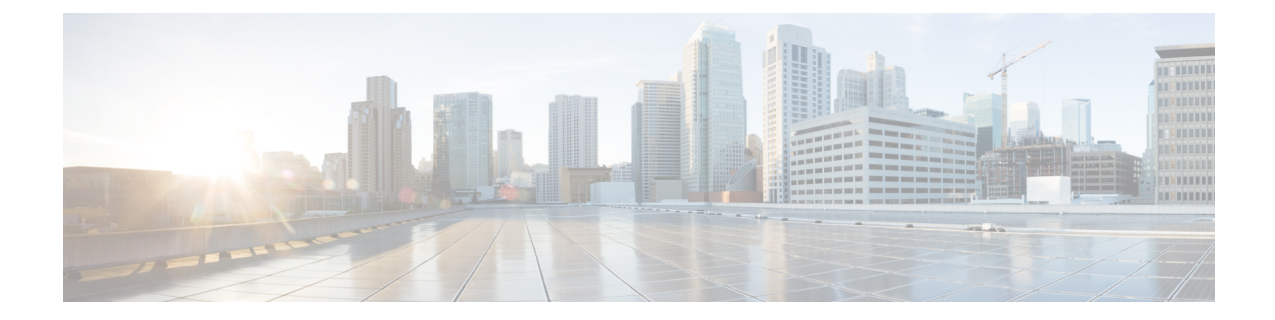

# **Installation Verification and Post-Installation Tasks**

- Log in to the Cisco ISE Web-Based Interface, on page 1
- Cisco ISE Configuration Verification, on page 3
- List of Post-Installation Tasks, on page 5

## Log in to the Cisco ISE Web-Based Interface

Step 1

When you log in to the Cisco ISE web-based interface for the first time, you will be using the preinstalled Evaluation license.

| Note We recommend that you use the Cisco ISE user interface to periodically reset your administrator log password. |                                                                                                    |  |
|----------------------------------------------------------------------------------------------------|----------------------------------------------------------------------------------------------------|--|
| Â                                                                                                    |                                                                                                    |  |
| ution                                                                                                    | ion For security reasons, we recommend that you log out when you complete your administrative session. If do not log out, the Cisco ISE web-based web interface logs you out after 30 minutes of inactivity, and do not save any unsubmitted configuration data. |  |
| For<br>No                                                                                                    | r information about the validated browsers, see "Validated Browsers" section in the Cisco ISE Release tes.                                                                                                    |  |
|                                                                                                    |                                                                                                    |  |
|                                                                                                    |                                                                                                    |  |

Step 2 In the Address field, enter the IP address (or hostname) of the Cisco ISE appliance by using the following format and press Enter.

https://<IP address or host name>/admin/

**Step 3** Enter a username and password that you defined during setup.

Step 4 Click Login.

#### **Differences Between CLI Admin and Web-Based Admin Users Tasks**

The username and password that you configure when using the Cisco ISE setup program are intended to be used for administrative access to the Cisco ISE CLI and the Cisco ISE web interface. The administrator that has access to the Cisco ISE CLI is called the CLI-admin user. By default, the username for the CLI-admin user is admin and the password is user-defined during the setup process. There is no default password.

You can initially access the Cisco ISE web interface by using the CLI-admin user's username and password that you defined during the setup process. There is no default username and password for a web-based admin.

The CLI-admin user is *copied* to the Cisco ISE web-based admin user database. Only the first CLI-admin user is copied as the web-based admin user. You should keep the CLI- and web-based admin user stores synchronized, so that you can use the same username and password for both admin roles.

The Cisco ISE CLI-admin user has different rights and capabilities than the Cisco ISE web-based admin user and can perform other administrative tasks.

| Admin User Type                       | Tasks                                                                                                    |
|---------------------------------------|----------------------------------------------------------------------------------------------------|
| Both CLI-Admin and<br>Web-Based Admin | <ul> <li>Back up the Cisco ISE application data.</li> <li>Display any system application or disgnostic large on the Cisco ISE</li> </ul> |
|                                       | appliance.                                                                                                    |
|                                       | <ul> <li>Apply Cisco ISE software patches, maintenance releases, and<br/>upgrades.</li> </ul>                                            |
|                                       | • Set the NTP server configuration.                                                                                                    |
| CLI-Admin only                        | Start and stop the Cisco ISE application software.                                                                                       |
|                                       | • Reload or shut down the Cisco ISE appliance.                                                                                           |
|                                       | • Reset the web-based admin user in case of a lockout.                                                                                   |
|                                       | • Access the ISE CLI.                                                                                                    |

Table 1: Tasks Performed by CLI-Admin and Web-Based Admin Users

#### **Create a CLI Admin**

Cisco ISE allows you to create additional CLI-admin user accounts other than the one you created during the setup process. To protect the CLI-admin user credentials, create the minimum number of CLI-admin users needed to access the Cisco ISE CLI.

You can add the CLI-admin user by using the following command in the configuration mode:

username <username> password [plain/hash] password> role admin

## **Create a Web-Based Admin**

For first-time web-based access to Cisco ISE system, the administrator username and password is the same as the CLI-based access that you configured during setup.

To add an admin user:

- In the Cisco ISE GUI, click the Menu icon (=) and choose Administration > System > Admin Access > Administrators > Admin Users.
- 2. Choose Add > Create an Admin User.
- 3. Enter the name, password, admin group, and the other required details.
- 4. Click Submit.

## **Reset a Disabled Password Due to Administrator Lockout**

An administrator can enter an incorrect password enough times to disable the account. The minimum and default number of attempts is five.

Use these instructions to reset the administrator user interface password with the **application reset-passwd ise** command in the Cisco ISE CLI. It does not affect the CLI password of the administrator. After you successfully reset the administrator password, the credentials are immediately active and you can log in without having to reboot the system.

Cisco ISE adds a log entry in the Administrator Logins window. To view this window, click the Menu icon (=) and choose Operations > Reports > Reports > Audit > Administrator Logins. The credentials for that administrator ID is suspended until you reset the password associated with that administrator ID.

**Step 1** Access the direct-console CLI and enter:

application reset-passwd ise administrator\_ID

Step 2 Specify and confirm a new password that is different from the previous two passwords that were used for this administrator ID:

```
Enter new password:
Confirm new password:
```

Password reset successfully

## **Cisco ISE Configuration Verification**

There are two methods that each use a different set of username and password credentials for verifying Cisco ISE configuration by using a web browser and CLI.

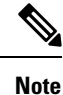

A CLI-admin user and a web-based admin user credentials are different in Cisco ISE.

### Verify Configuration Using a Web Browser

| Stop / | Use the                                                                                                    | Ciesa ISE dashboard to varify that the appliance is working correctly.                                                                                             |  |  |
|--------|----------------------------------------------------------------------------------------------------|----------------------------------------------------------------------------------------------------|--|--|
|        | Note                                                                                                    | For first-time web-based access to Cisco ISE system, the administrator username and password is the same as the CLI-based access that you configured during setup. |  |  |
|        | https:// <ip address="" host="" name="" or="">/admin/</ip>                                                                                      |                                                                                                    |  |  |
|        | For example, entering https://10.10.10.10/admin/ displays the Cisco ISE Login page.                                                             |                                                                                                    |  |  |
| Step 3 | In the Cisco ISE Login page, enter the username and password that you have defined during setup and click Login.                                |                                                                                                    |  |  |
| Step 2 | In the <b>Address</b> field, enter the IP address (or host name) of the Cisco ISE appliance using the following format and press <b>Enter</b> . |                                                                                                    |  |  |
| Step 1 | After the Cisco ISE appliance reboot has completed, launch one of the supported web browsers.                                                   |                                                                                                    |  |  |

#### What to do next

By using the Cisco ISE web-based user interface menus and options, you can configure the Cisco ISE system to suit your needs. For details on configuring Cisco ISE, see *Cisco Identity Services Engine Administrator Guide*.

### Verify Configuration Using the CLI

#### Before you begin

Download and install the latest Cisco ISE patch to keep Cisco ISE up-to-date.

- **Step 1** After the Cisco ISE appliance reboot has completed, launch a supported product, such as PuTTY, for establishing a Secure Shell (SSH) connection to a Cisco ISE appliance.
- **Step 2** In the Host Name (or IP Address) field, enter the hostname (or the IP address in dotted decimal format of the Cisco ISE appliance) and click **Open**.
- **Step 3** At the login prompt, enter the CLI-admin username (admin is the default) that you configured during setup and press **Enter**.
- **Step 4** At the password prompt, enter the CLI-admin password that you configured during setup (this is user-defined and there is no default) and press **Enter**.
- **Step 5** At the system prompt, enter **show application version ise** and press **Enter**.
- **Step 6** To check the status of the Cisco ISE processes, enter **show application status ise** and press **Enter**.

The console output appears as shown below:

ise-server/admin# show application status ise

| ISE PROCESS NAME                    | STATE    | PROCESS ID   |
|-------------------------------------|----------|--------------|
| Database Listener                   | running  | 4930         |
| Database Server                     | running  | 66 PROCESSES |
| Application Server                  | running  | 8231         |
| Profiler Database                   | running  | 6022         |
| ISE Indexing Engine                 | running  | 8634         |
| AD Connector                        | running  | 9485         |
| M&T Session Database                | running  | 3059         |
| M&T Log Collector                   | running  | 9271         |
| M&T Log Processor                   | running  | 9129         |
| Certificate Authority Service       | running  | 8968         |
| EST Service                         | running  | 18887        |
| SXP Engine Service                  | disabled |              |
| TC-NAC Docker Service               | disabled |              |
| TC-NAC MongoDB Container            | disabled |              |
| TC-NAC RabbitMQ Container           | disabled |              |
| TC-NAC Core Engine Container        | disabled |              |
| VA Database                         | disabled |              |
| VA Service                          | disabled |              |
| pxGrid Infrastructure Service       | disabled |              |
| pxGrid Publisher Subscriber Service | disabled |              |
| pxGrid Connection Manager           | disabled |              |
| pxGrid Controller                   | disabled |              |
| PassiveID Service                   | disabled |              |
| DHCP Server (dhcpd)                 | disabled |              |
| DNS Server (named)                  | disabled |              |

# **List of Post-Installation Tasks**

After you install Cisco ISE, you must perform the following mandatory tasks:

#### Table 2: Mandatory Post-Installation Tasks

| Task                             | Link in the Administration Guide                                                                                                    |  |
|----------------------------------|----------------------------------------------------------------------------------------------------|--|
| Apply the latest patches, if any | See the section "Software Patch Installation<br>Guidelines" in Chapter "Maintain and Monitor" in the<br><i>Cisco ISE Administrator Guide</i> for your release. |  |
| Install Licenses                 | See the Cisco ISE Licensing Guide for more<br>information. See Chapter "Licensing" in the <i>Cisco</i><br><i>ISE Administrator Guide</i> for your release.     |  |
| Install Certificates             | See the section "Certificate Management in Cisco<br>ISE" in Chapter "Basic Setup" in the <i>Cisco ISE</i><br><i>Administrator Guide</i> for your release.      |  |
| Create Repository for Backups    | See the section "Create Repositories" in Chapter<br>"Maintain and Monitor" in the <i>Cisco ISE</i><br><i>Administrator Guide</i> for your release              |  |

| Task                       | Link in the Administration Guide                                                                                                    |
|----------------------------|----------------------------------------------------------------------------------------------------|
| Configure Backup Schedules | See the section "Schedule a Backup" in Chapter<br>"Maintain and Monitor" in the <i>Cisco ISE</i><br><i>Administrator Guide</i> for your release.      |
| Deploy Cisco ISE personas  | See the section "Cisco ISE Distributed Deployment"<br>in Chapter "Deployment" in the <i>Cisco ISE</i><br><i>Administrator Guide</i> for your release. |